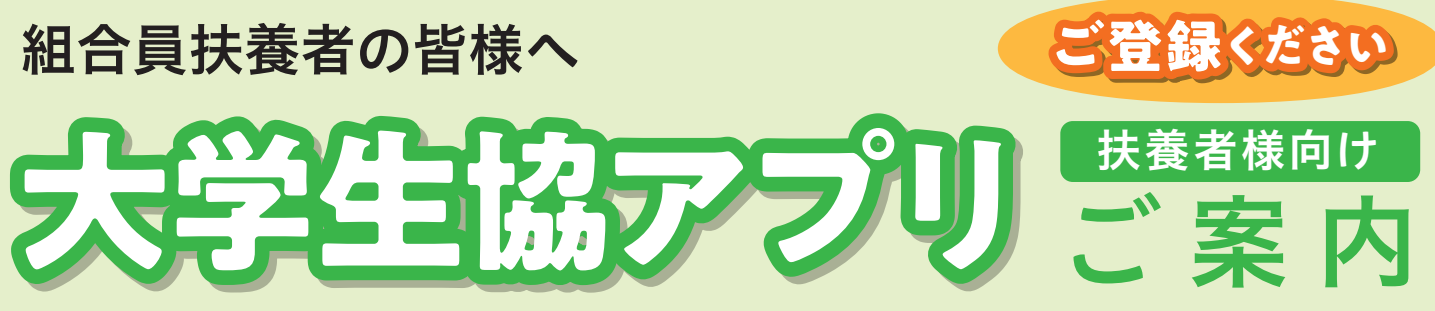

大学生協では、生協電子マネーやミールシステム利用のために組合員様向けにアプリをご用 意しております。組合員ご本人はもちろん、扶養者の皆様もこのアプリをご利用されること で、**お子様へのマネーチャージ**や**お子様の利用履歴閲覧**ができ、便利で安心です。

# 大学生協アプリでできること

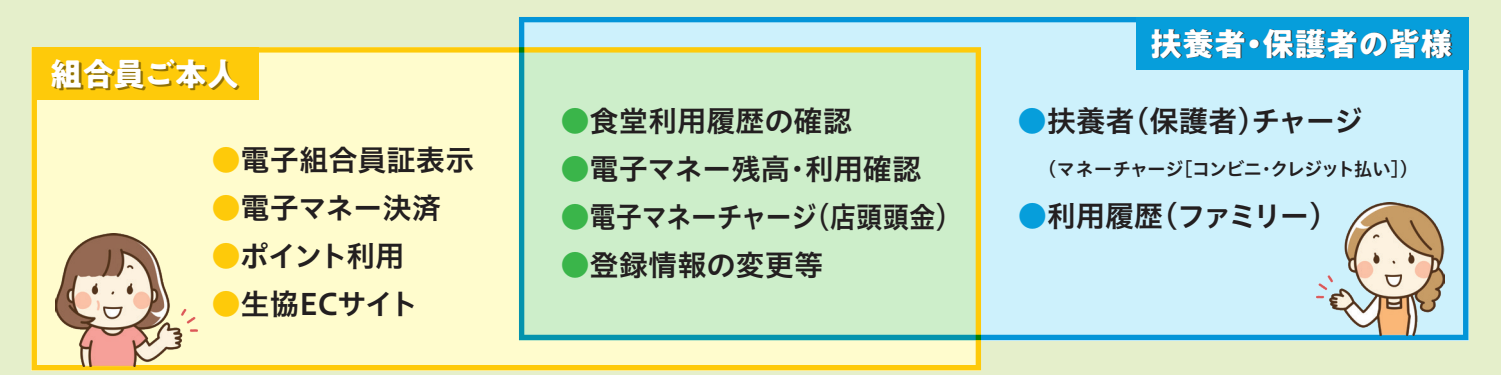

# 大学生協アプリの仕組み

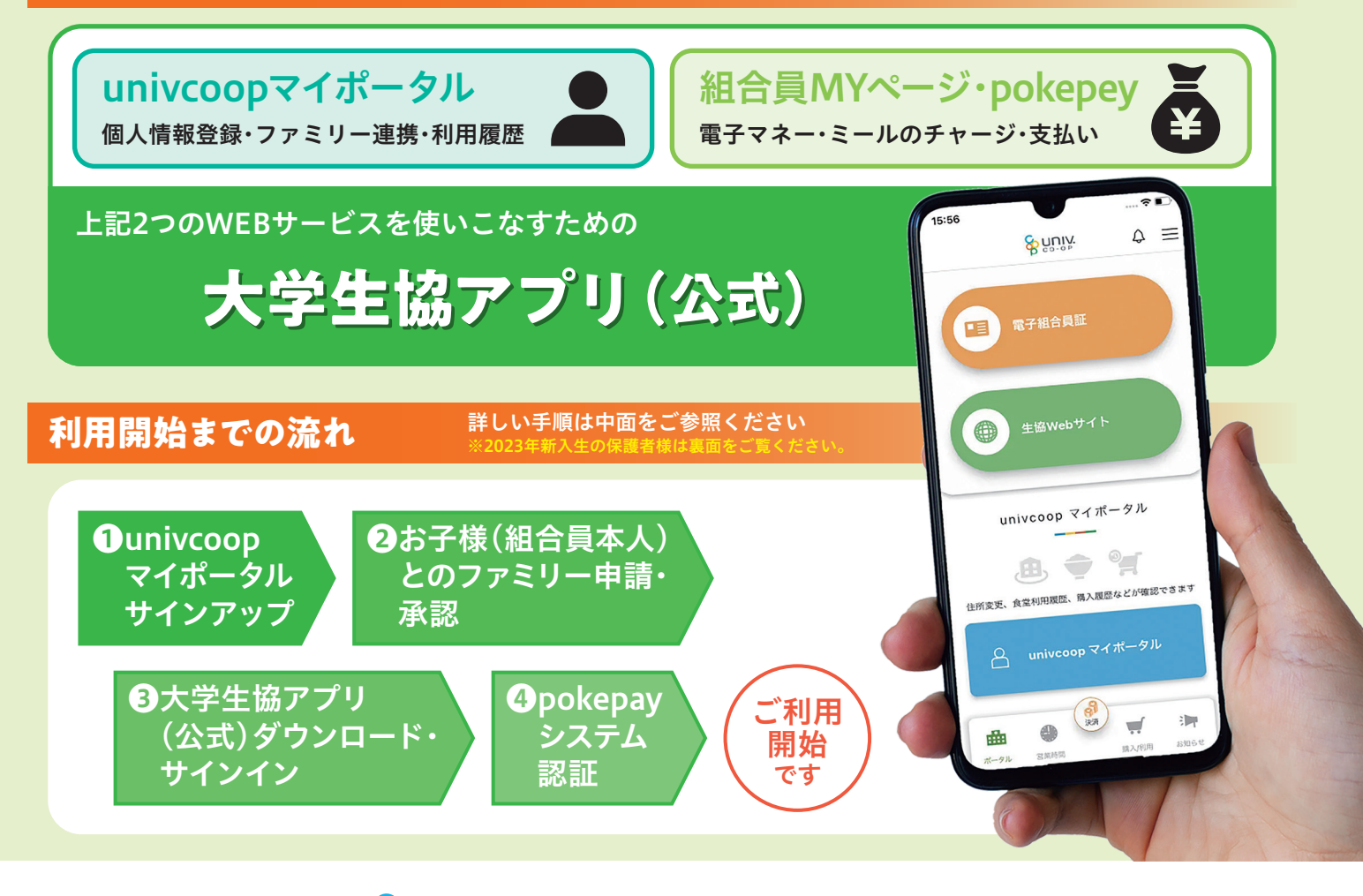

UNIX 東京地区大学生協

# 扶養者様のアプリ利用開始までの手順 ※赤い囲みに必要事項を入力、矢印をタップしてください

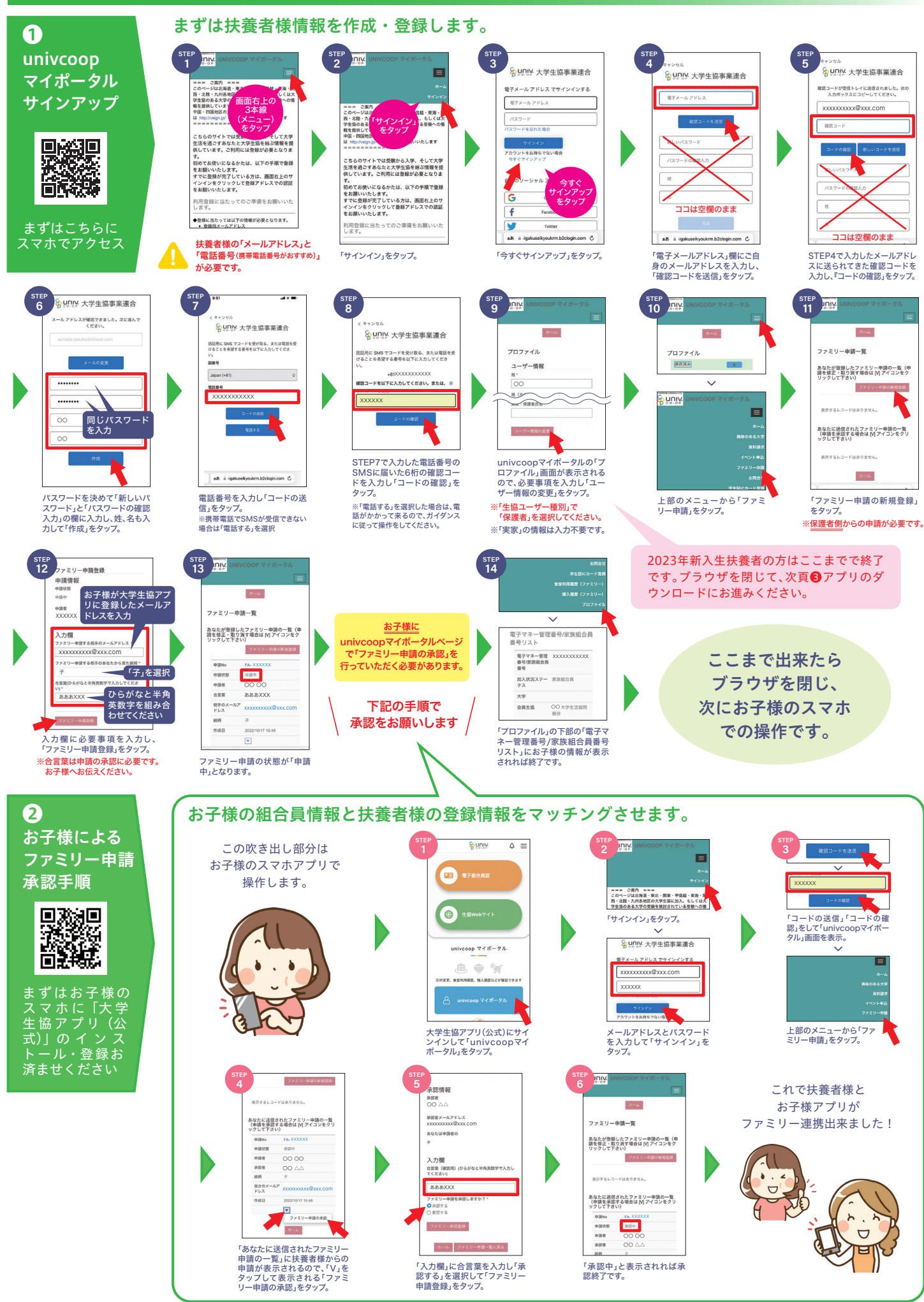

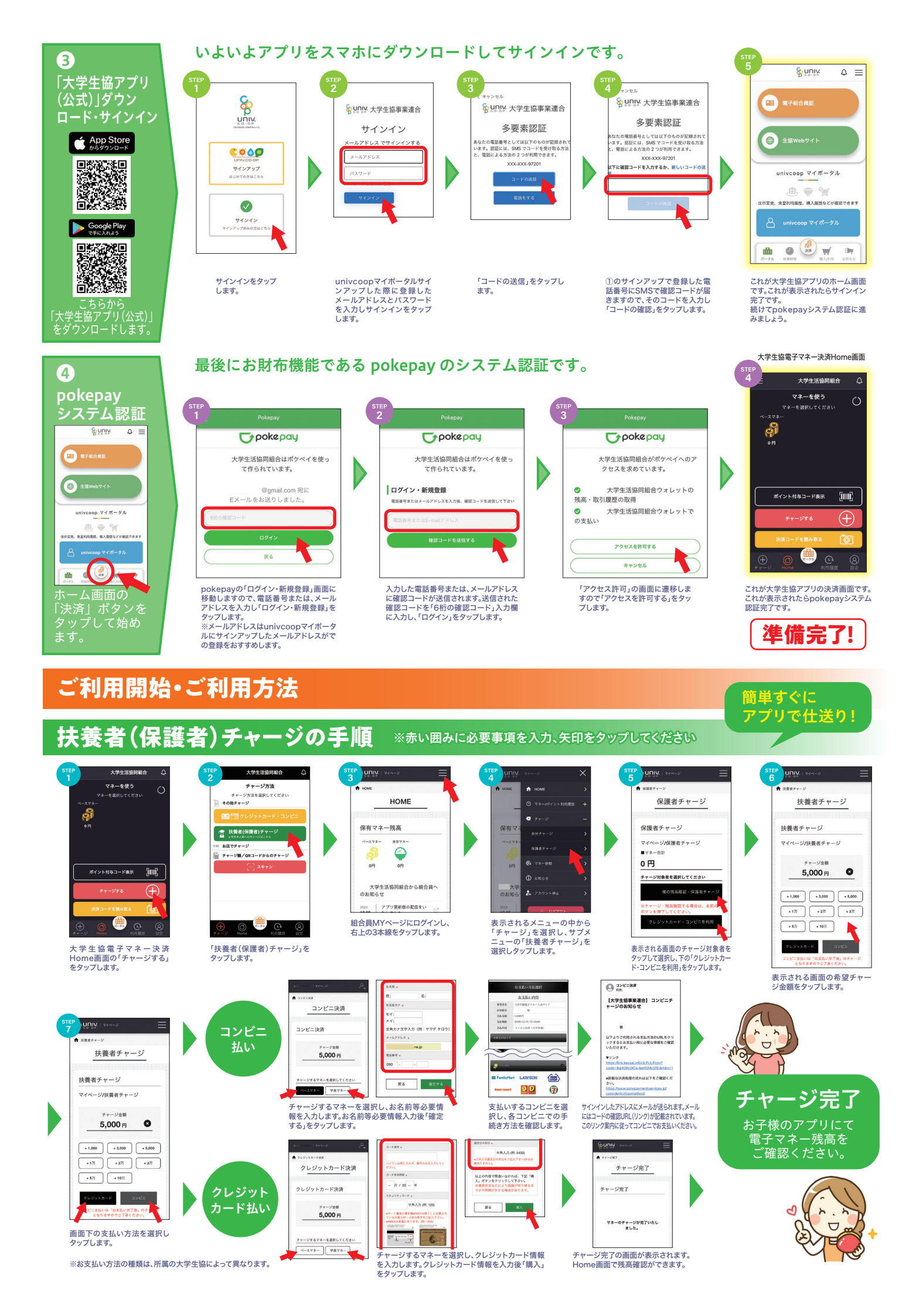

# 食堂利用履歴の見方

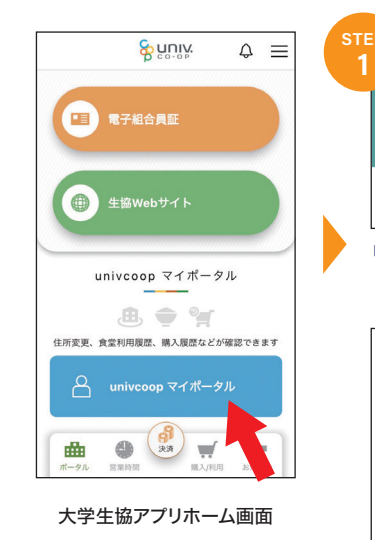

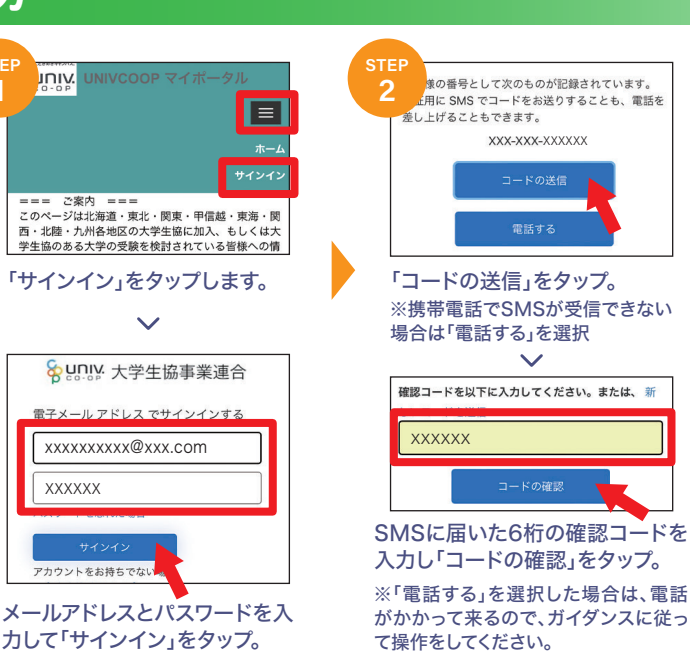

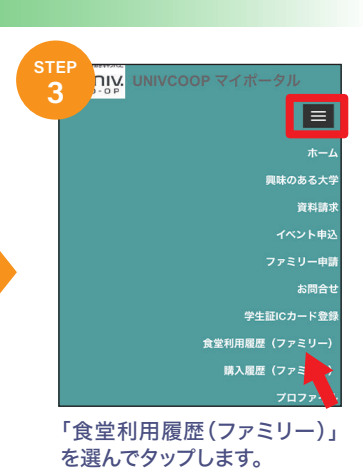

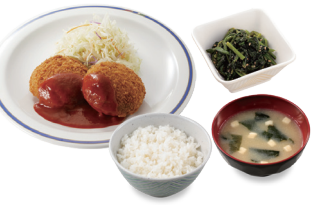

### 2021年08月 ~ 3 1 女性 エネルギー量(kcal) 638.73 750.00 85% これらが閲覧できます! 96% 身体活動レベル タンパク質(g) 23.08 24.00 23.00 1111.00 2.40 244.00 脂質(g) 炭水化物 12.81 || (普通) 2 8 103.0 13 14 食塩相当量(g) 23.99 ①1か月の利用状況を確認できます。 野菜量(g) 130.0 0.00 朝夜朝 朝 朝 朝 19% 4 2 鉄(mg) ビタミンA(µgRAE) 3.90 22 23 24 朝昼夜 朝夜 朝 28 25 244.00 0.41 0.45 43.47 18% 33% 31% 2当月1か月の利用回数および利用 朝 5 29 ビタミンB2(mg) 30 31 総額の集計を確認できます。 3栄養価等を確認できます。 5 2 ④性別や身体活動レベルを選んでお 08/23 3\*\*\*\*\*\*\*\*\*\*\*\*\*\*\*\*\*\*\*\*\*\*\* 16 1 4 21 9,419 子様に見合った1食の目安量を確 台S 08/23 3222000-弁当 62.2 482 8/23 8:19/10-弁当 62.2 15.3 17.73 451 482 認できます。 08/22 康思げ玉子あん并 M/大学号 08/22 康想げ価味)-2/5(2 地球時に) 給S 京大ル 26.2 139.3 22.43 545 89 ⑤利用した日時、メニュー、店舗、金額 ※セッションの有効期限は24時間となっています。 453 114.1 28.2 19.83 766 2021/08/22 13:19 M/味噌汁 2021/08/22 かけうどん/きんび 10:55 らごぼう 2021/08/22 記がいい-弁当 食堂 京大中央 食堂 京大時計 8.7 2.00 最終利用の24時間後以降には再度サインインが 84.5 や栄養価等を個別に確認できます。 必要になります。 451 48 17.44 給S 京大時計 . /08/22 ミニカガヘルシー弁当 147 1744 ※利用履歴の表示は、ご利用日の翌日〜翌々日の反 451 481 /20 32395/00-弁当 45 48 62.9 14.7 17.44 映となります。

# 加入Webシステムでお手続きされた2023年度新入生扶養者・保護者の皆様は 大学生協アプリ登録の手順が異なります。

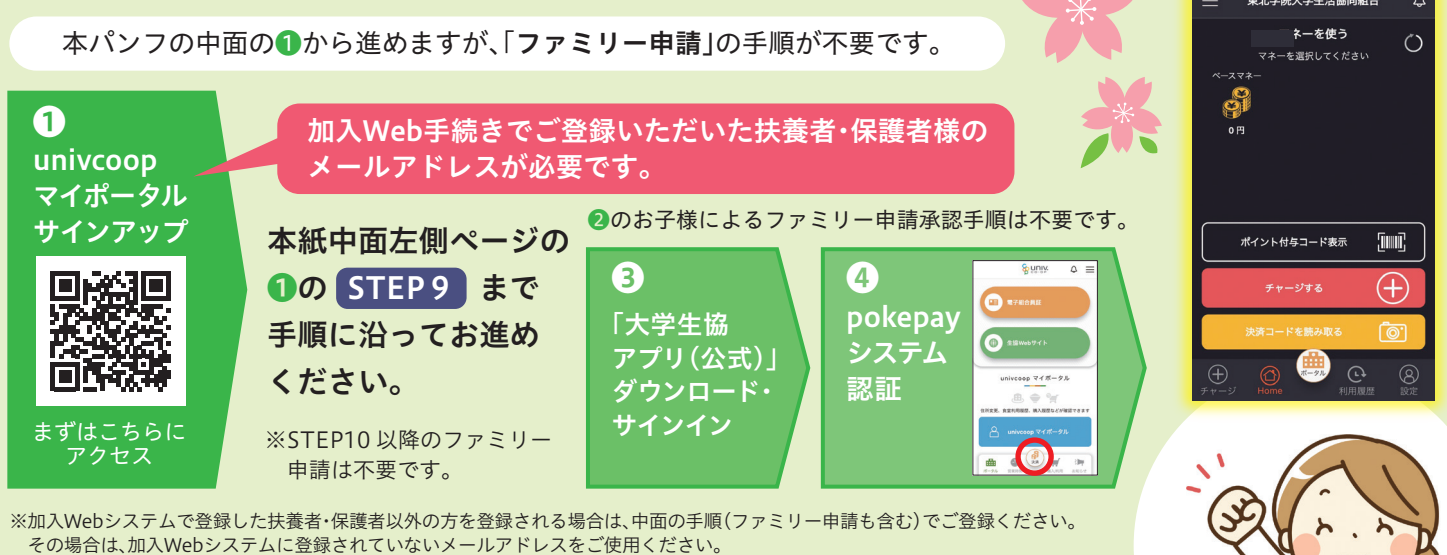

※加入Webシステムで登録した扶養者・保護者のメールアドレスとは別のメールアドレスで登録を希望される場合は、中面の手順(ファミリー申請も含む)でご登録ください。